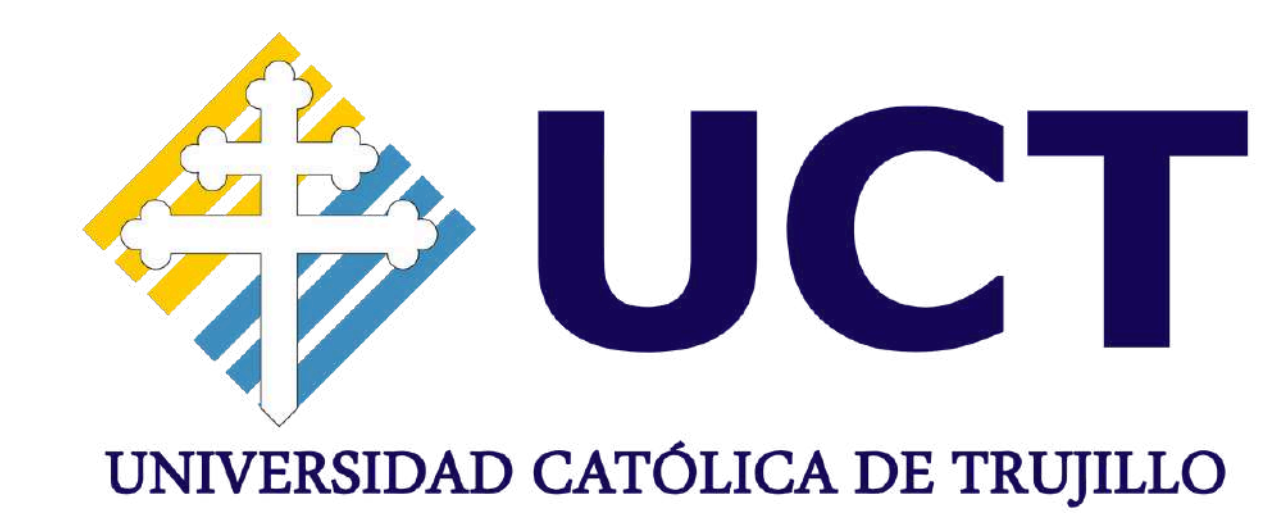

# MANUAL DE USO

# PROCESO DE INFORME DE INVESTIGACIÓN

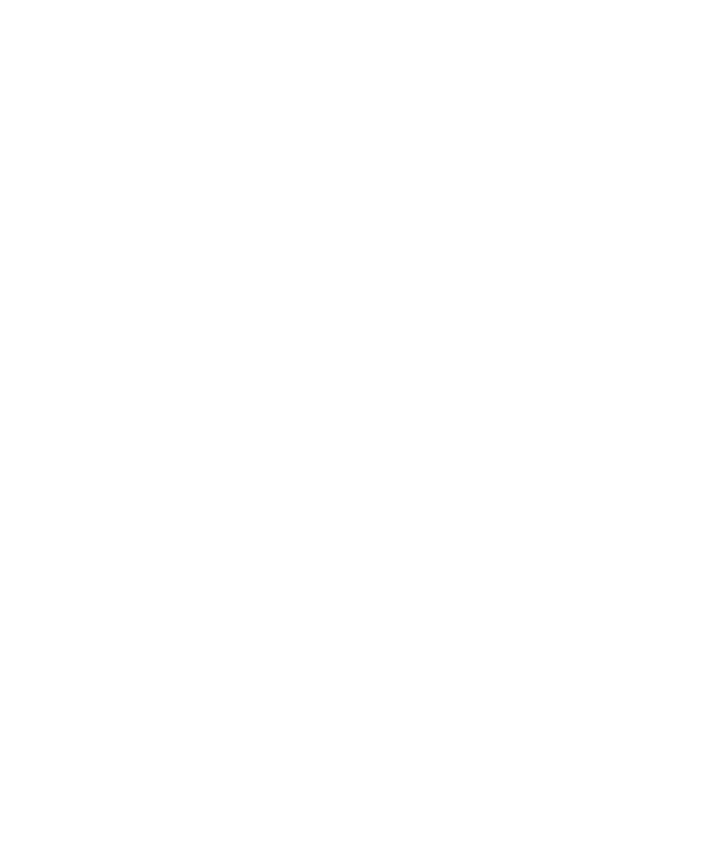

# PASO 1:

• Ingresar ERP con su credencial de Usuario

Click Aqui

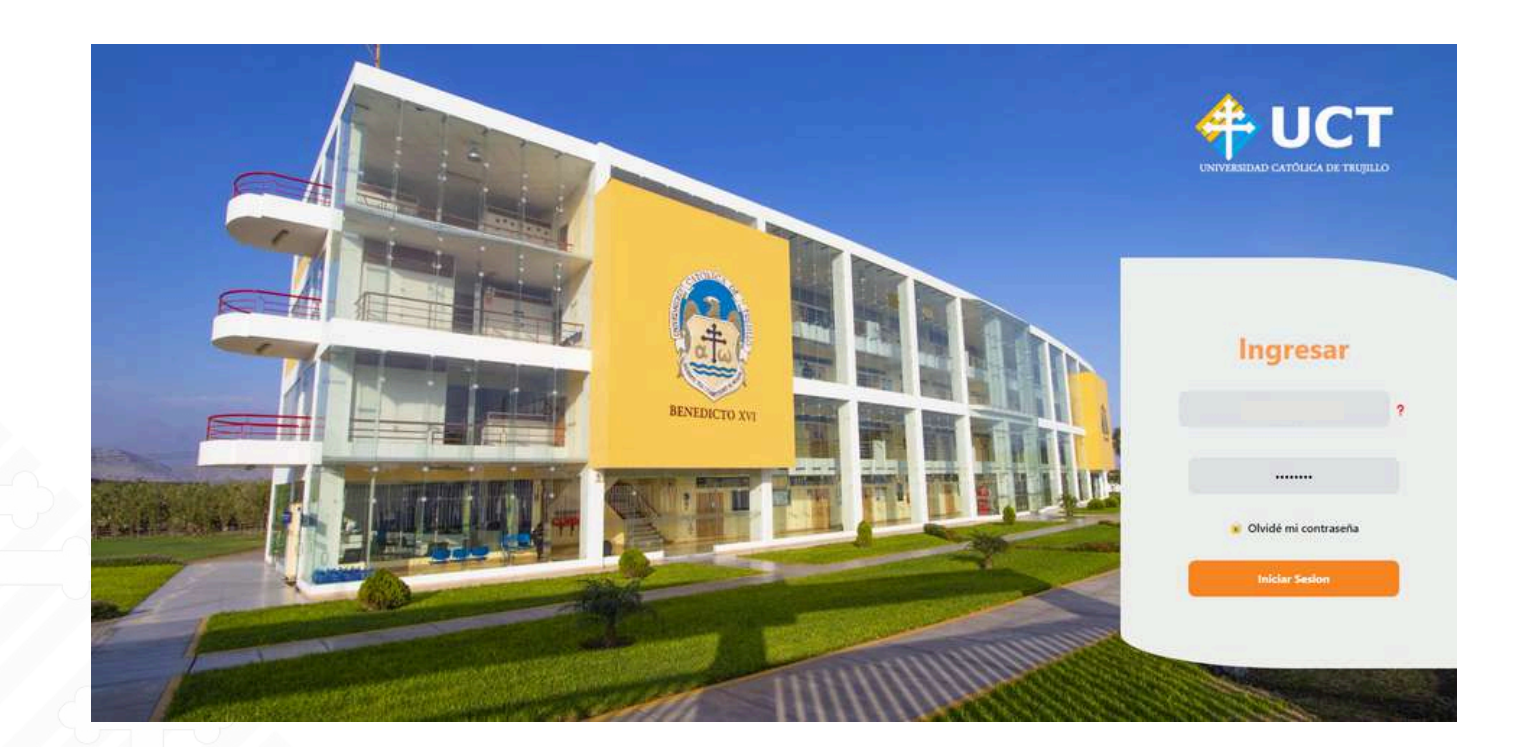

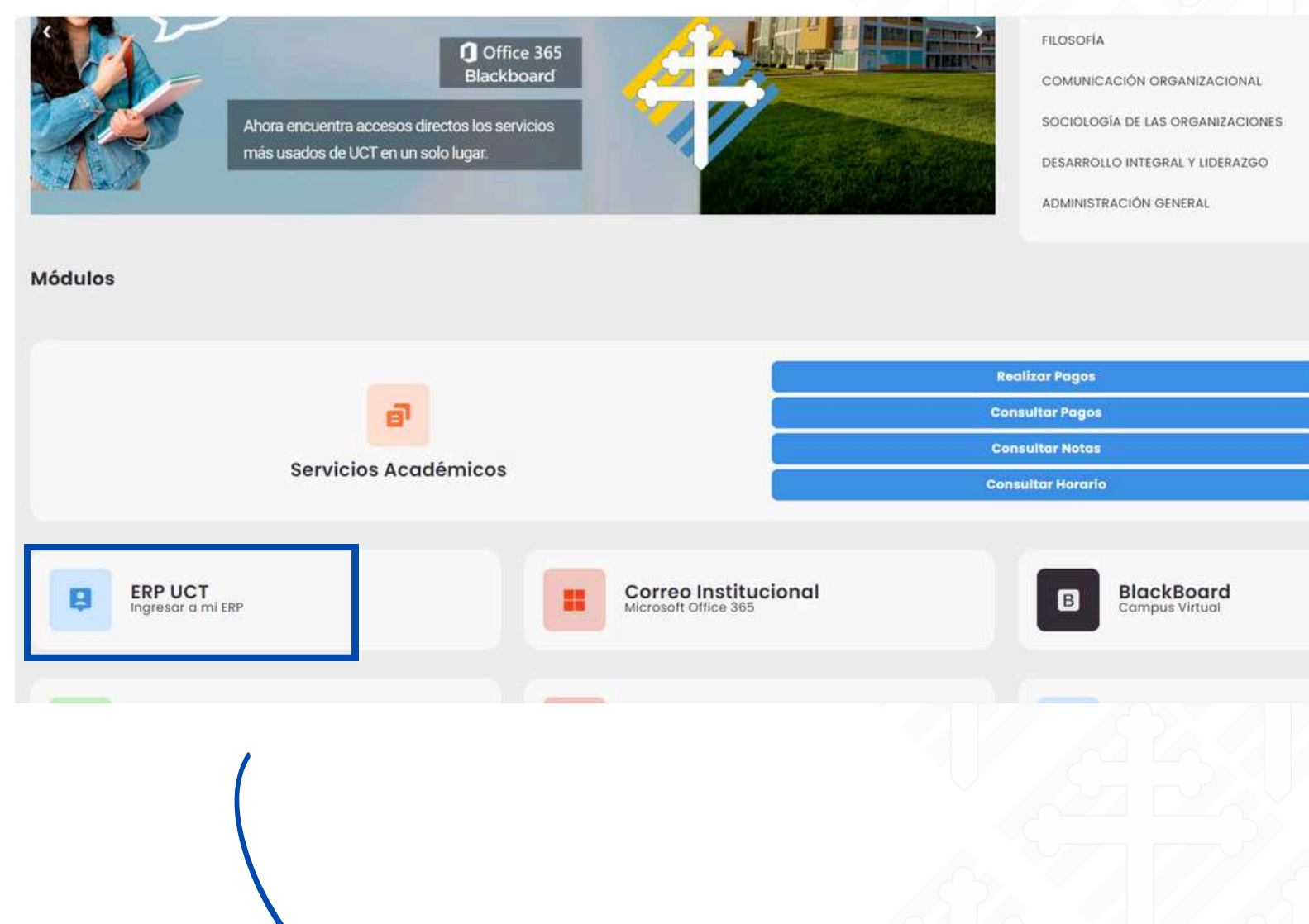

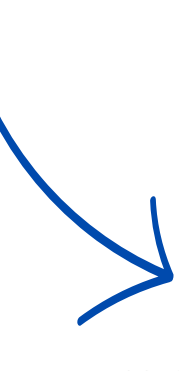

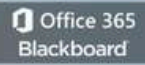

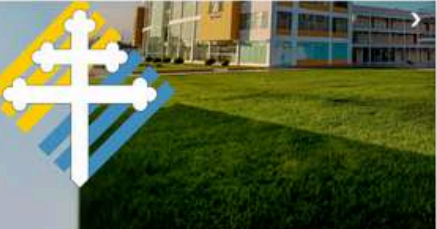

Ú

# **Clic** en el ERP,

### mostrará la siguiente interfaz:

# **PASO 2:**

### PASO 3:

• Clic en el módulo "Investigación Científica"

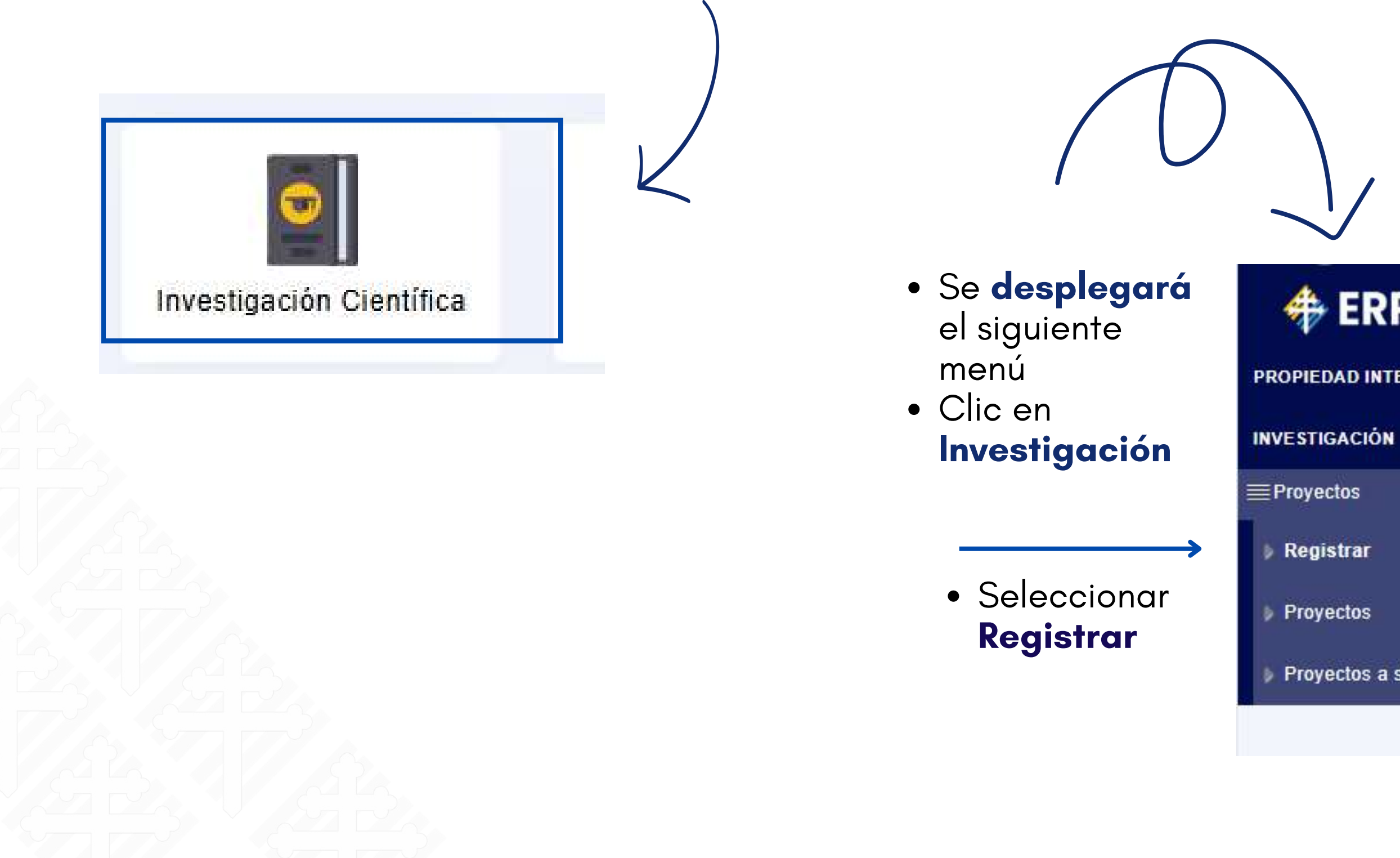

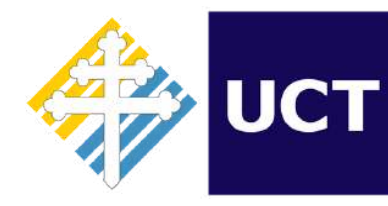

Dirección de Tecnologías de Información

# PASO 4:

### 🚸 ERP UCT

PROPIEDAD INTELECTUAL

Proyectos a sustentar

| t≣ R | EGISTRAR |          |            |
|------|----------|----------|------------|
| 1    | 🤹 Q      | 3        | 6          |
| Nro. | Acciones | Código ← | Título del |

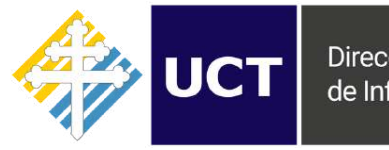

Dirección de Tecnologías de Información

## PASO 5:

### Se mostrará la siguiente interfaz. A continuación, por favor complete los datos **solicitados**

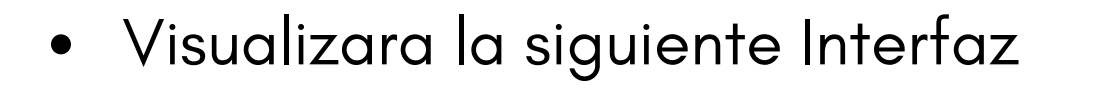

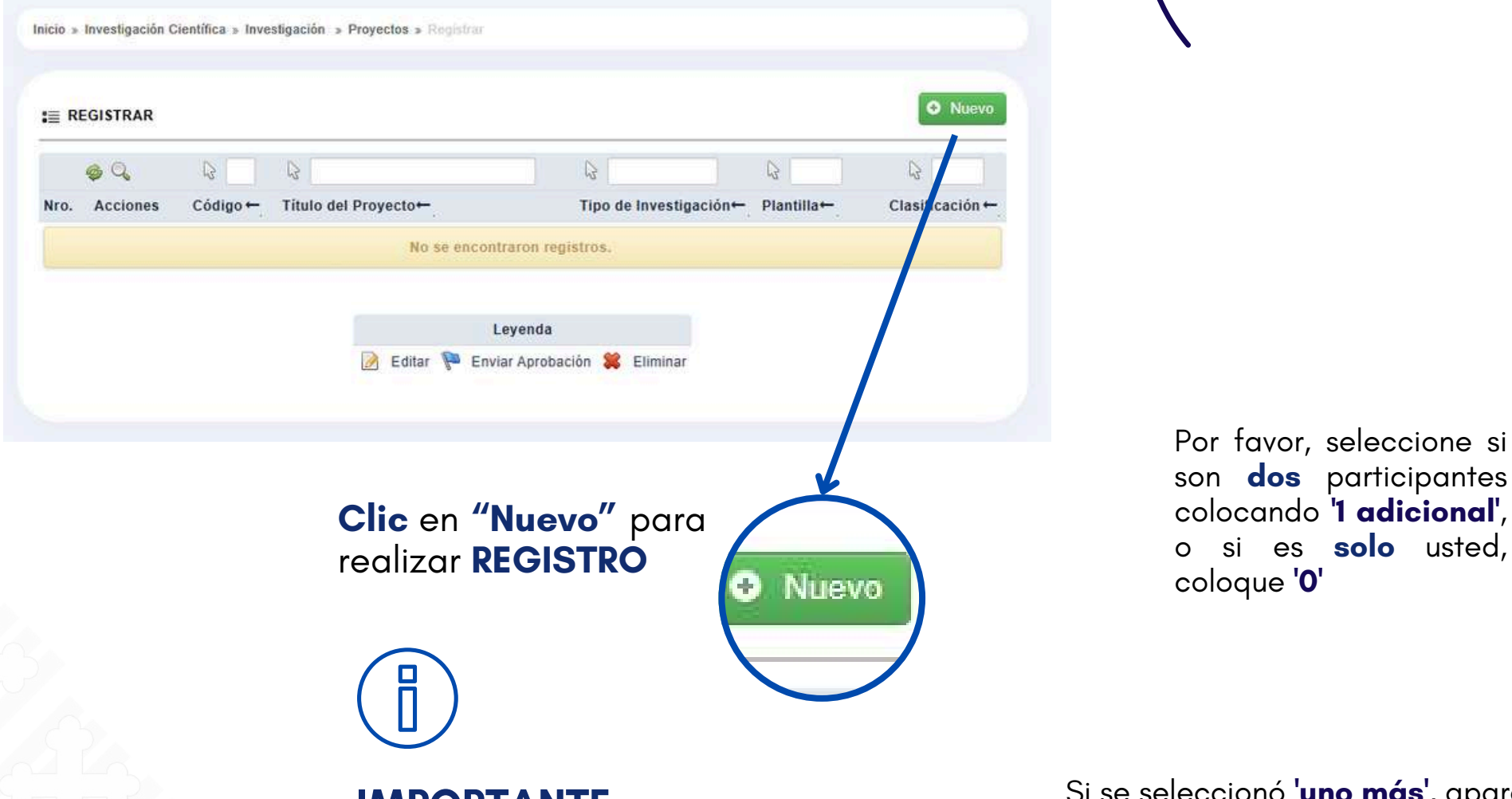

### **IMPORTANTE**

Realizar el PAGO antes de enviar el registro con el concepto :

- Carpeta de Graduación MAESTRO
- Carpeta de Graduación DOCTOR

Si se seleccionó 'uno más', aparecerá el siguiente apartado donde podrá ingresar el nombre del participante

(\*) Nro de Integrantes Adicional

Participante 1:

ESCRIBA NOMBRE O NRO. DOCUMENTO Y PULSE [ENTER]

(\*) Alumno

1

| A INVESTIGACIÓN                     |                       |
|-------------------------------------|-----------------------|
| Investigación:                      |                       |
| (*) Versión de<br>Plantilla:        | - SIN COINCIDENCIAS - |
| (*) Título:                         |                       |
| (*) Linea de<br>Investigación:      | SELECCIONAR           |
| (*) Sub-Linea:                      | - SIN COINCIDENCIAS - |
| *) Nro de Integrantes<br>Adicional: | SELECCIONAR           |
|                                     | SELECCIONAR           |
|                                     |                       |
| ampos Obligatorios                  | Clic en Guardar       |

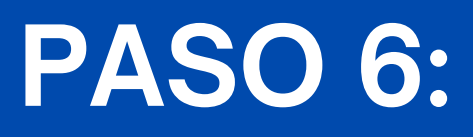

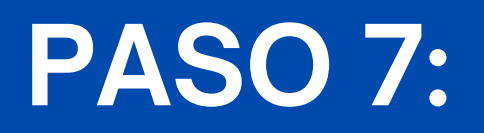

• Una vez guardado el registro realice el envió del mismo.

|                                                                         |                                         | ß                                   | G                                    |
|-------------------------------------------------------------------------|-----------------------------------------|-------------------------------------|--------------------------------------|
| lro. Acciones Código ← Título del Proyecto ←                            | Tipo de Investigación←                  | Plantilla←                          | Clasificación ←                      |
| 1 📝 📭 🗯                                                                 | Informe Tesis Postgrado                 | Informe Tesis<br>Enfoque Cuantitati | ivo Tesis                            |
| REG. X PAG.: 10 Y TOTAL DE REGISTROS: 1 PAG. 1 DE 1                     |                                         |                                     | K ( ) / ) / >                        |
|                                                                         | Leyenda                                 |                                     |                                      |
|                                                                         | 📝 Editar ┡ Enviar Aprobación 🗱 Eliminar |                                     |                                      |
|                                                                         |                                         |                                     |                                      |
|                                                                         |                                         |                                     |                                      |
|                                                                         |                                         |                                     |                                      |
|                                                                         |                                         |                                     |                                      |
|                                                                         |                                         |                                     |                                      |
| Clic en el icono de la bandera para "enviar"                            |                                         |                                     |                                      |
| Clic en el icono de la<br>bandera, para <b>"enviar</b> "<br>su registro |                                         |                                     |                                      |
| Clic en el icono de la<br>bandera, para <b>"enviar</b> "<br>su registro |                                         |                                     |                                      |
| Clic en el icono de la<br>bandera, para <b>"enviar"</b><br>su registro  |                                         | C: este                             |                                      |
| Clic en el icono de la<br>bandera, para <b>"enviar</b> "<br>su registro |                                         | Si esta                             | i todo <b>corre</b><br>erá el siguie |
| Clic en el icono de la<br>bandera, para <b>"enviar</b> "<br>su registro |                                         | Si esta<br>aparece<br>mensaje       | i todo <b>corre</b><br>erá el siguie |
| Clic en el icono de la<br>bandera, para <b>"enviar</b> "<br>su registro |                                         | Si esta<br>aparece<br>mensaje       | i todo <b>corre</b><br>erá el siguie |

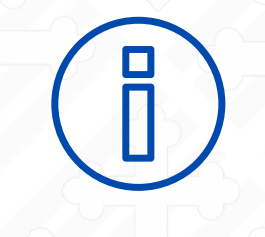

### IMPORTANTE

Si hay **dos** participantes, ambos deben haber **completado** el pago para poder **enviar** el registro. De lo contrario, el **proceso no** podrá continuar

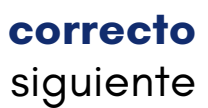

El proceso se ejecutó correctamente.

### **PASO 8:**

Una vez enviado el registro, deberá esperar a que su escuela apruebe su investigación y asigne un asesor y un jurado. Solo entonces podrá acceder a la siguiente interfaz y enviar su informe de tesis. Para ello, **diríjase** al menú y seleccione el apartado de **"PROYECTOS"** 

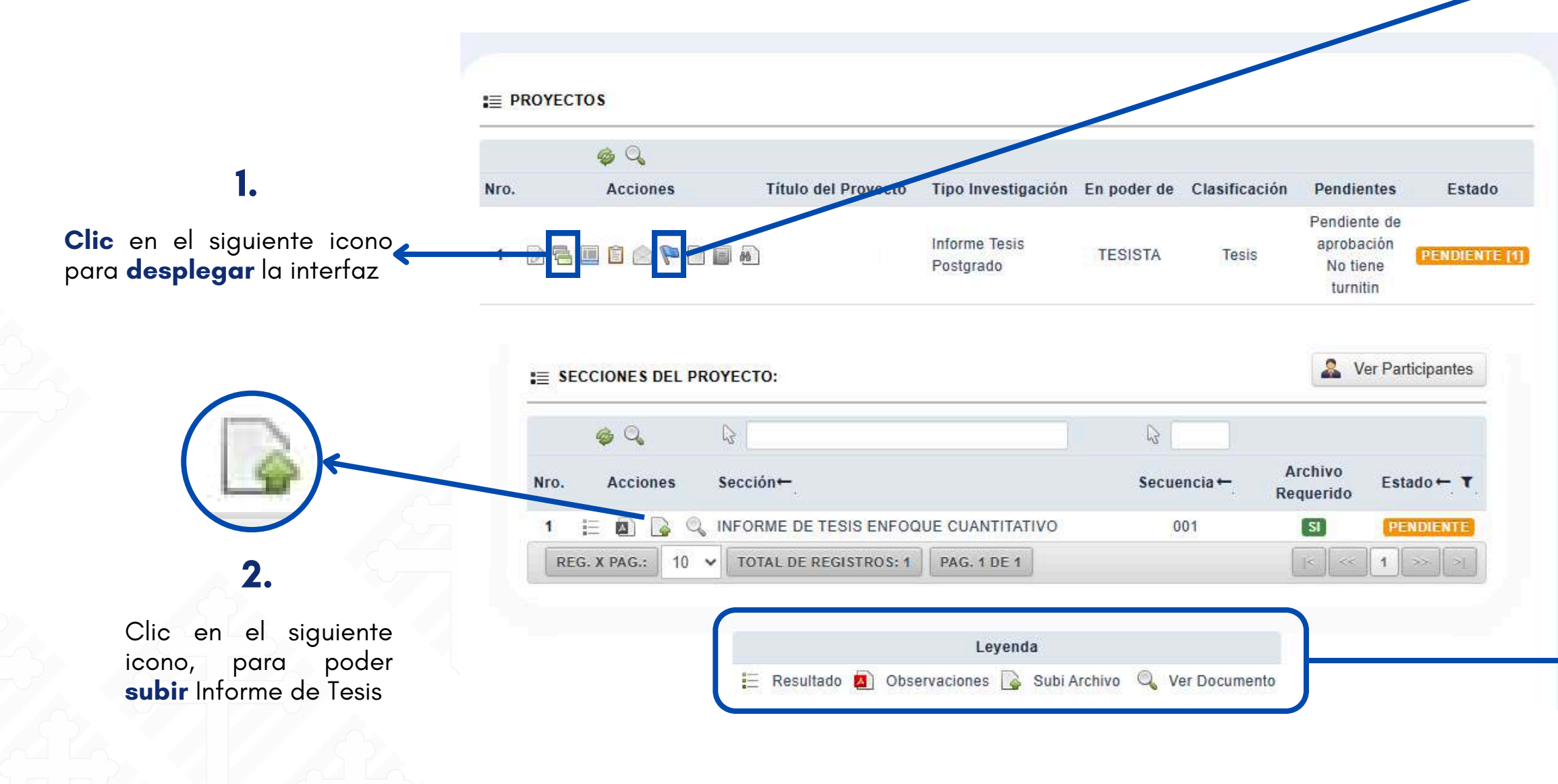

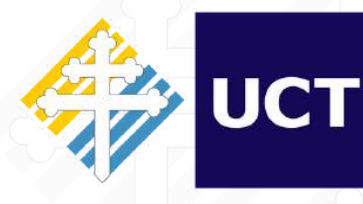

Dirección de Tecnologías de Información

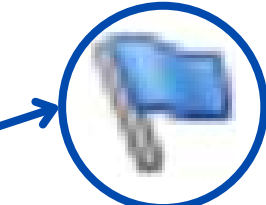

### 3.

Haga clic en la 'BANDERA' para enviar el Informe de Tesis para su revisión.

> Se guardaron los datos correctamente y se notificó por correo a los participantes.

Si esta todo correcto, aparecerá el siguiente mensaje.

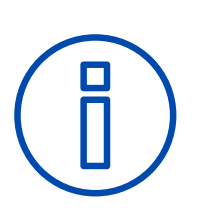

Recuerde Existe una leyenda que sirve como guía

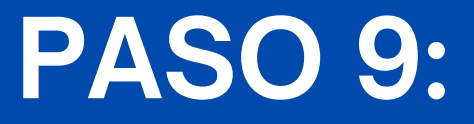

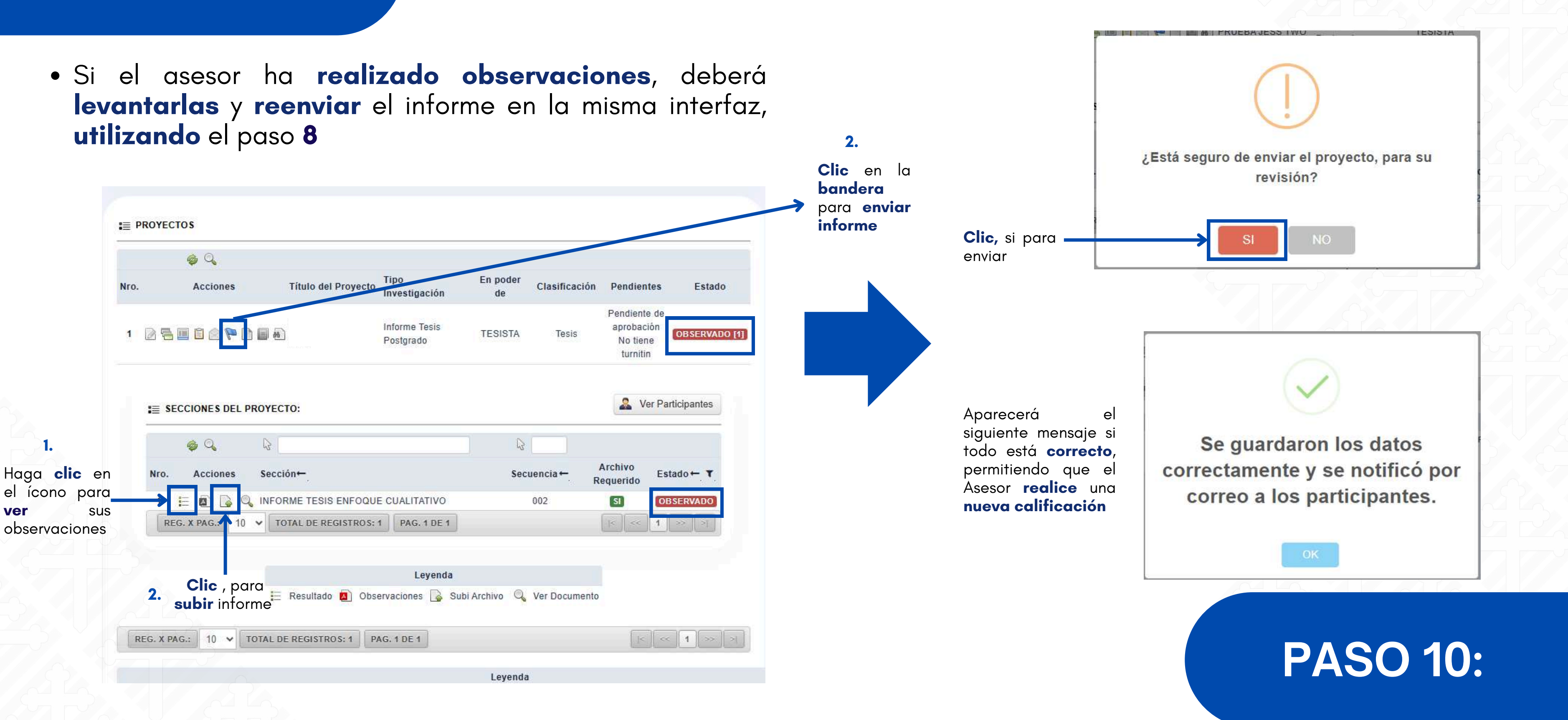

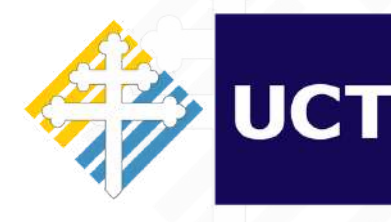

Dirección de Tecnologías de Información

# **PASO 11:**

Una vez aprobado por el asesor, se procederá a enviar al jurado para su calificación del informe

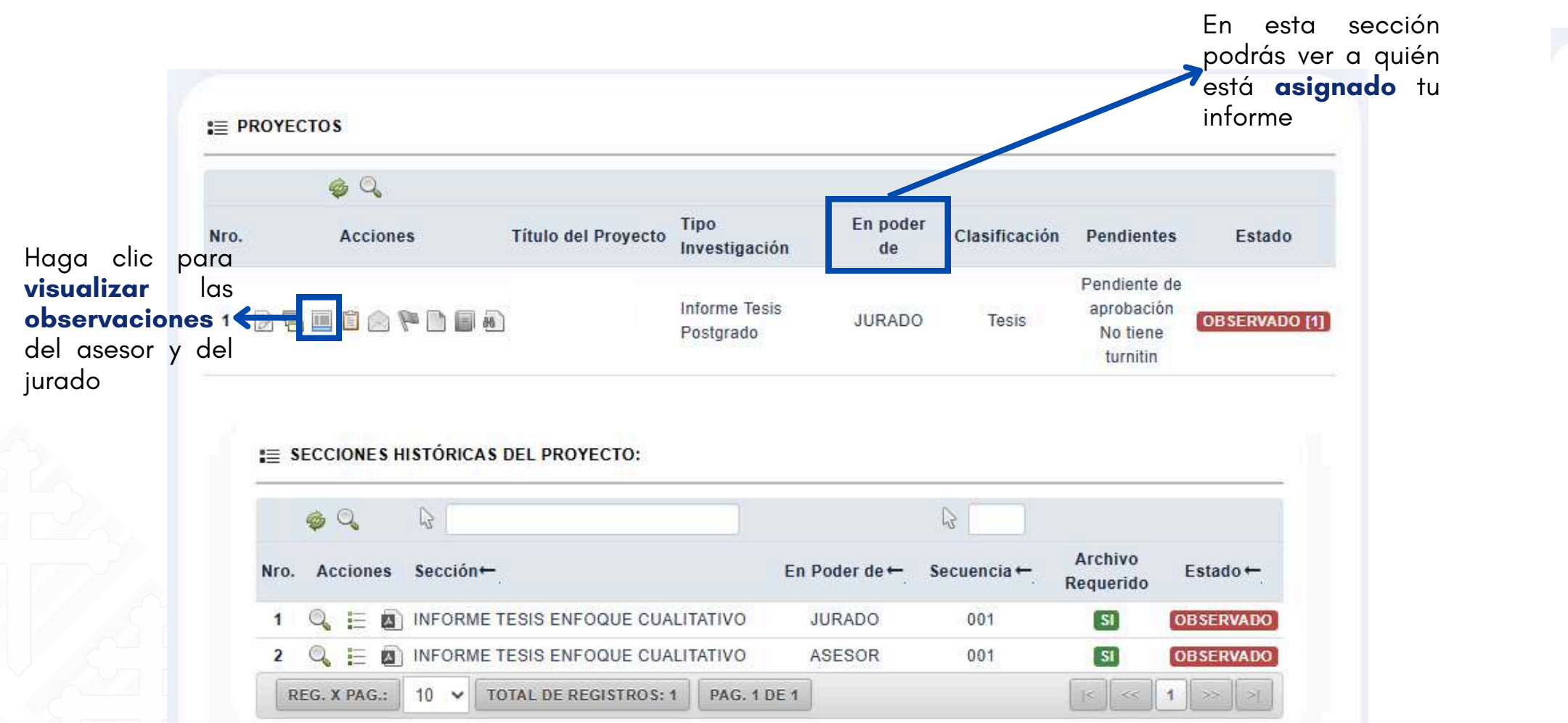

Si tu jurado tiene observaciones, podrás reenviar el informe corregido siguiendo el paso 8, y este regresará al **asesor** para su revisión

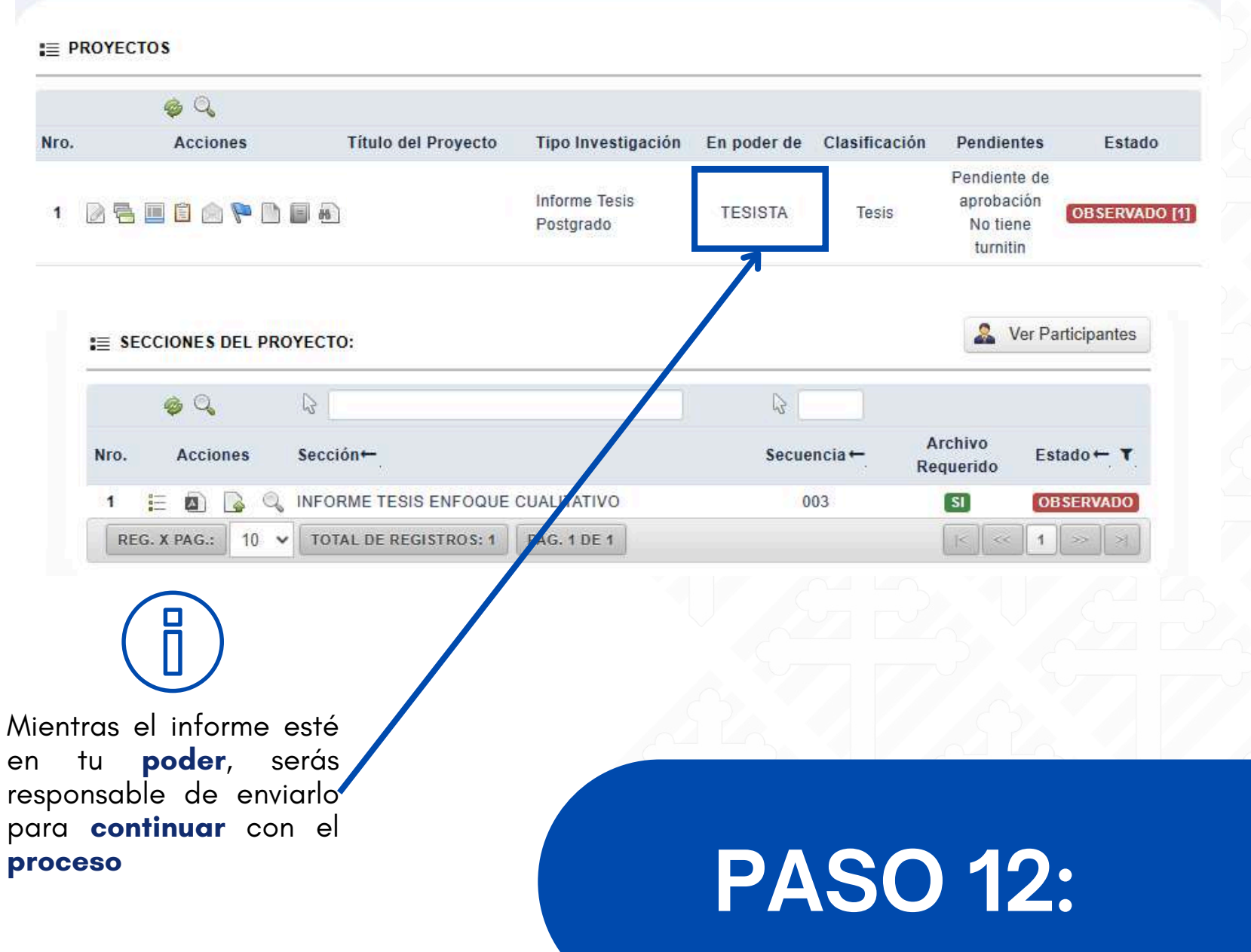

en tu proceso

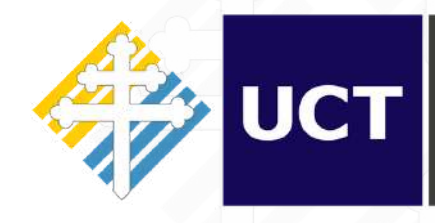

## **PASO 13:**

Si el jurado **aprueba** tu informe, aparecerá en estado '**Aprobado**'. Ahora deberá esperar a que su asesor **registre** el informe en **Turnitin.** 

| ■ PROYECTOS                                                                                                    | Q Nro. Acciones Título del Proyecto Tipo Investigación En poder de Clasificación Pendientes Estado                             |
|----------------------------------------------------------------------------------------------------|----------------------------------------------------------------------------------------------------|
|                                                                                                    | 1 🖉 🖷 🖺 🖗 🎦 🗐 🖗                                                                                                    |
| ro. Acciones Título del Proyecto Tipo Investigación En poder de Clasificación <u>Pendientes Estado</u>                     | REG. X PAG.:     10     V     TOTAL DE REGISTROS: 1     PAG. 1 DE 1                                                            |
| 1 D Tesis JURADO Tesis No tiene turnitin APROBADO                                                                          | Leyenda                                                                                                    |
| REG. X PAG.: 10 V TOTA . DE REGISTROS: 1 PAG. 1 DE 1                                                                       | 📝 Editar 🖷 Secciones 📋 Requisitos 🔳 Historial 🚖 Mensaje ┡ Evaluación 📄 Ver Resolución de Proyecto de Tesis 🗐 Solicitar Revisió |
| Lovenda                                                                                                    |                                                                                                    |
| 👌 Editar 🖷 Secciones 📋 Requisitos 🛄 Historial 闣 Mensaje ┡ Evaluación 📄 Ver Resolución de Proyecto de Tesis 🥫 Solicitar Rev | ón de I Haga, <b>clic</b> aquí                                                                                                 |
|                                                                                                    |                                                                                                    |
|                                                                                                    |                                                                                                    |
|                                                                                                    | Aparecerá la siguiente interfaz                                                                                                |
| El ícono <b>no</b> se <b>habilitará</b>                                                                                    |                                                                                                    |
| pendientes                                                                                                    |                                                                                                    |
|                                                                                                    |                                                                                                    |
|                                                                                                    |                                                                                                    |
|                                                                                                    | ¿Está seguro de enviar su tesis para revisión?                                                                                 |
|                                                                                                    | PASO 14:                                                                                                    |
| enviar a revisión                                                                                                    |                                                                                                    |
|                                                                                                    |                                                                                                    |

"escuela"

**:**≣ **PROYECTOS** 

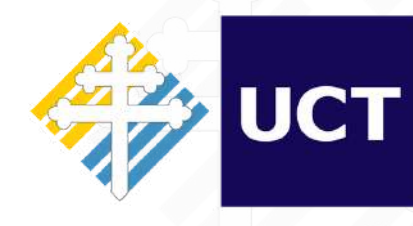

Dirección de Tecnologías de Información

Una vez que no quede **ningún** pendiente, podrá **solicitar** la **revisión** de su **informe**, la cual será **realizada** por su

### **PASO 15:**

Después de la revisión por parte de su escuela, acceda al menú en la sección "Proyectos a Sustentar", donde podrá consultar el estado actual de su informe. En caso de que haya observaciones, deberá realizar las correcciones correspondientes y enviar nuevamente el informe.

### 1.

Clic, en el icono para **desplegar** la siguiente interfaz

### 2.

Clic, en el icono para ver observaciones

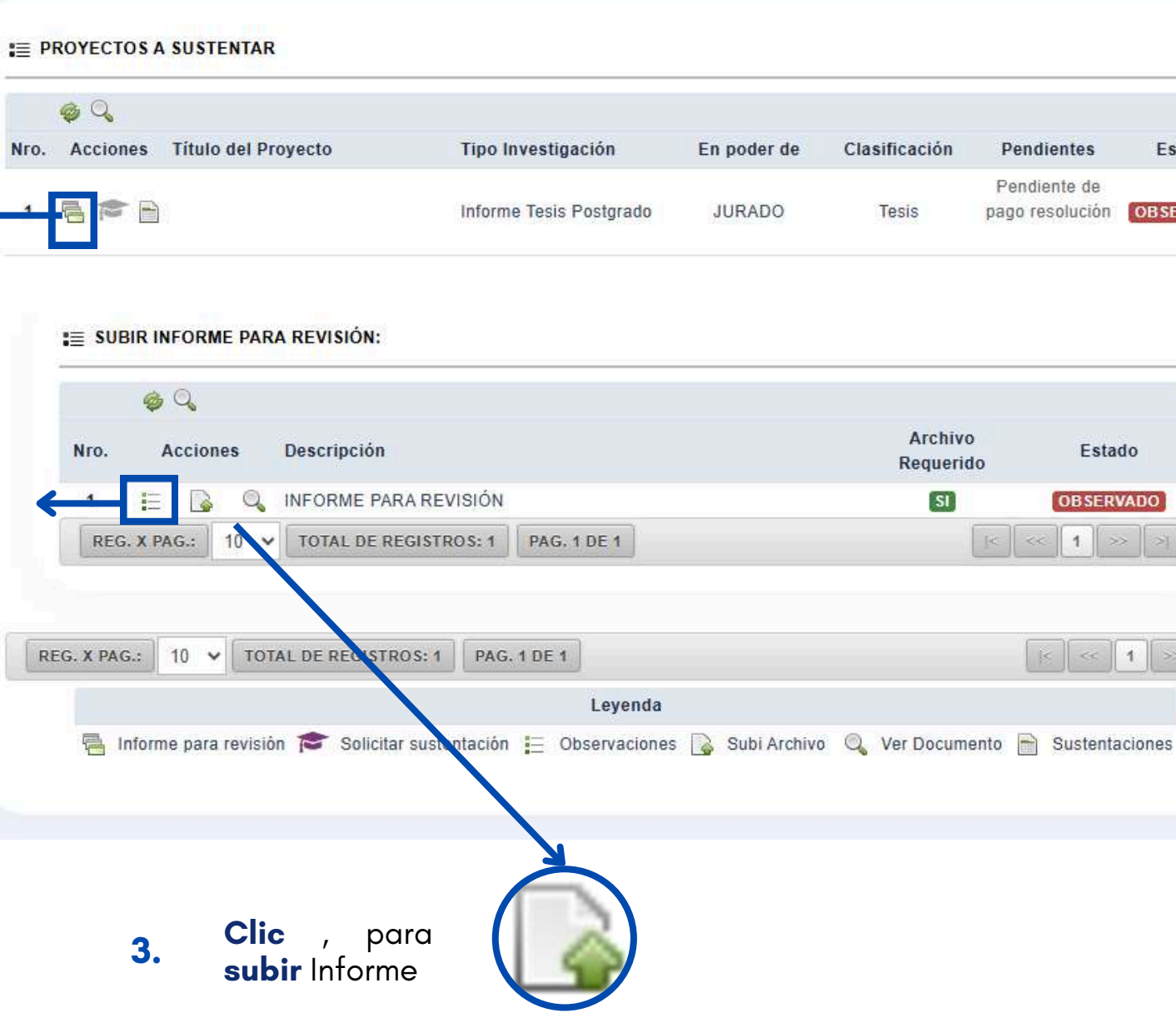

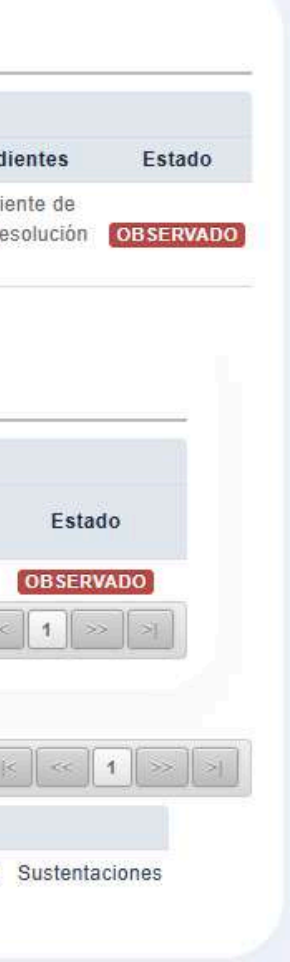

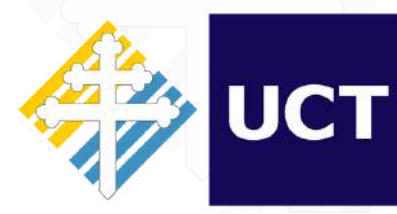

Dirección de Tecnologías de Información

## **PASO 16:**

Cuando su **escuela** ha **aprobado** la **revisión**, ahora podrá **solicitar** la **sustentación** de su informe.

| 🤹 🔍     |                                                                                   |                                          |             |               |                      |               |  |
|---------|-----------------------------------------------------------------------------------|------------------------------------------|-------------|---------------|----------------------|---------------|--|
| Accione | s Título del Proyecto                                                             | Tipo Investigación                       | En poder de | Clasificación | Pendientes           | Estado        |  |
|         |                                                                                   | Informe Tesis<br>Postgrado               | JURADO      | Tesis         | Ninguno              | APROBADO      |  |
| •= 300  | R INFORME PARA REVI                                                               | ISIÓN:                                   |             |               |                      | _             |  |
| •= 30B  | R INFORME PARA REVI                                                               | ISIÓN:                                   |             |               |                      | -             |  |
| Nro.    | R INFORME PARA REVI                                                               | n                                        |             | Arch          | ivo Es               | tado          |  |
| Nro.    | R INFORME PARA REVI                                                               | n<br>PARA REVISIÓN                       |             | Arch<br>Reque | ivo<br>Es<br>APRO    | tado<br>DBADO |  |
| Nro.    | R INFORME PARA REVI<br>Acciones Descripció<br>E 🎧 🔍 INFORME F<br>X PAG.: 10 🗸 TOT | n<br>PARA REVISIÓN<br>AL DE REGISTROS: 1 | PAG. 1 DE 1 | Arch<br>Reque | ivo Es<br>erido APRO | tado<br>DBADO |  |
| Nro.    | R INFORME PARA REVI<br>Acciones Descripció<br>E 🕞 🔍 INFORME F<br>X PAG.: 10 🗸 TOT | n<br>PARA REVISIÓN<br>AL DE REGISTROS: 1 | PAG. 1 DE 1 | Arch<br>Reque | ivo Es<br>erido APRO | tado<br>DBADO |  |

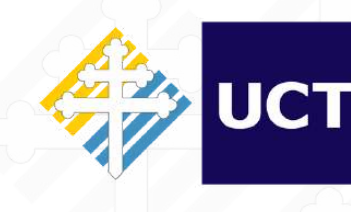

Dirección de Tecnologías de Información

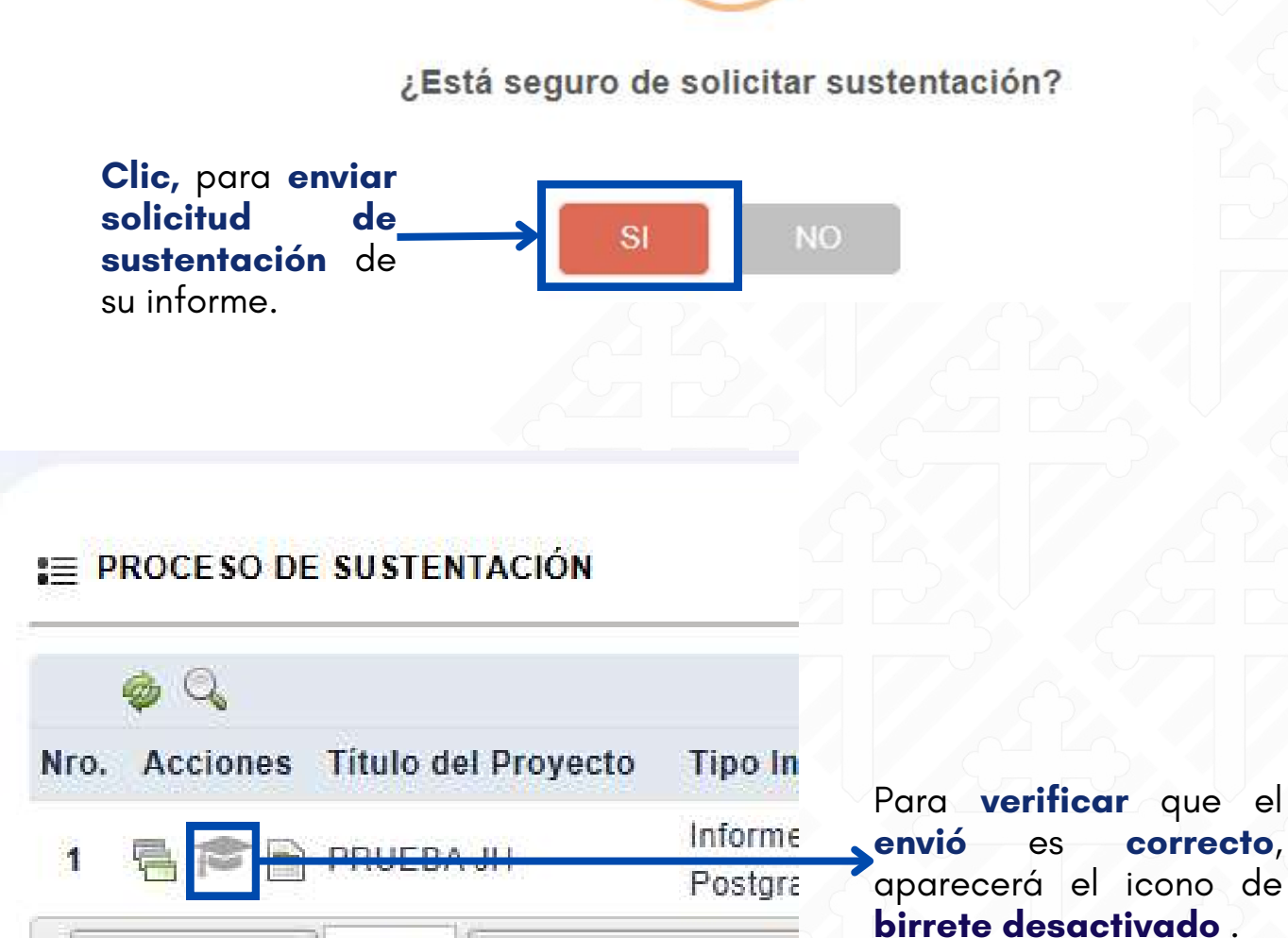

TOTAL DE REGISTRO

REG. X PAG .:

10 ~

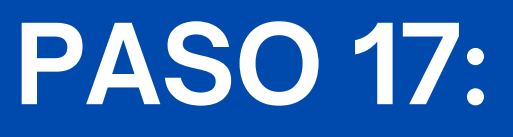

# **PASO 18:**

Cuando la escuela le **asigne** una fecha de sustentación, podrá visualizar toda esa información en el siguiente ícono.

| Nro.  | Acciones    | Título del P | royecto    | Tipo Investigación         | En poder de         | Clasificación      | Pendientes        | Estado                |                         |
|-------|-------------|--------------|------------|----------------------------|---------------------|--------------------|-------------------|-----------------------|-------------------------|
| 1     |             |              |            | Informe Tesis<br>Postgrado | JURADO              | Tesis              | Ninguno           | APROBADO              | 1. Clic                 |
|       |             |              |            |                            |                     |                    |                   |                       | Aparecerá               |
| :=    | SUSTENTA    | CIONES       |            |                            |                     |                    |                   |                       | •                       |
|       | 🧑 C.        | 3            |            |                            |                     |                    |                   |                       |                         |
| N     | lro. Accior | es Acta⊷     | s.         |                            | Fecha A             | cta← Enl<br>Suster | ace<br>tacion Sus | Fecha<br>stentacion   |                         |
|       | 1 🗈         | 🚡 Acta de    | e evaluaci | ón de sustentación_0       | 1                   | most               | 15-<br>115-       | 02-2025   <br>0:00 AM |                         |
|       | REG. X FAG  | .: 10 🗸      | TOTAL      | DE REGISTROS: 1            | PAG. 1 DE 1         |                    | I< <              | >> >ı                 |                         |
|       |             |              |            |                            | Leyer               | ıda                |                   |                       | Una vez <b>subid</b> a  |
|       | ↓           | ,            |            | 🖺 Ver Acta de Eval         | uación <u> </u> Sul | bir Concesión de   | Derecho de Au     | tor                   | es <b>correcto</b> . Co |
| C, ai | parecera I  | o siguient   | fe         |                            |                     |                    |                   |                       | ADJUNTAR DOCUMENTO      |
|       |             |              |            |                            |                     |                    |                   |                       |                         |

**:**≣ SUSTENTACIONES

B Q

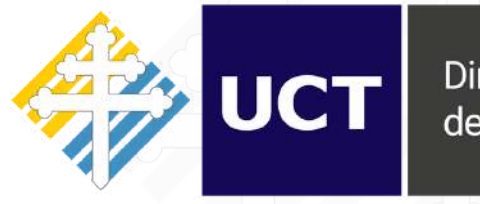

Dirección de Tecnologías de Información

Después de realizar la sustentación y, en caso de haber sido aprobada, se habilitará el siguiente ícono en la misma interfaz. Acceda a este ícono para cargar la concesión de derecho de autor

|                         |                  | Fecha Acta ←            | Enlace Sustentacion     | Fecha Sustentacion        |
|-------------------------|------------------|-------------------------|-------------------------|---------------------------|
| evaluación de sustentac | ión_01           | 20-02-2025              | file:///C:/Users/jbl    | 20-02-2025    10:00<br>AM |
| AL DE REGISTROS: 1      | PAG. 1 DE 1      |                         |                         | * << <b>1</b> >> >        |
|                         |                  | Leyenda                 |                         |                           |
|                         | 🖺 Ver Acta de Ev | aluación 💫 Subir Conces | ión de Derecho de Autor |                           |

### erá la siguiente interfaz

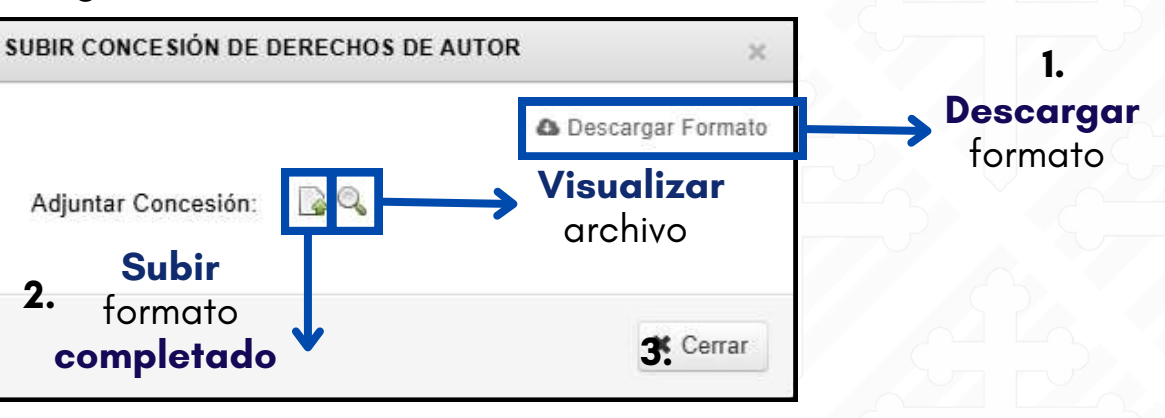

**bido** el documento, aparecerá un mensaje de color verde, indicando que . Con ello habrá **culminado** su proceso

| Adjuntar  |
|-----------|
| ORIAMENTE |
|           |

# **PASO 19:**

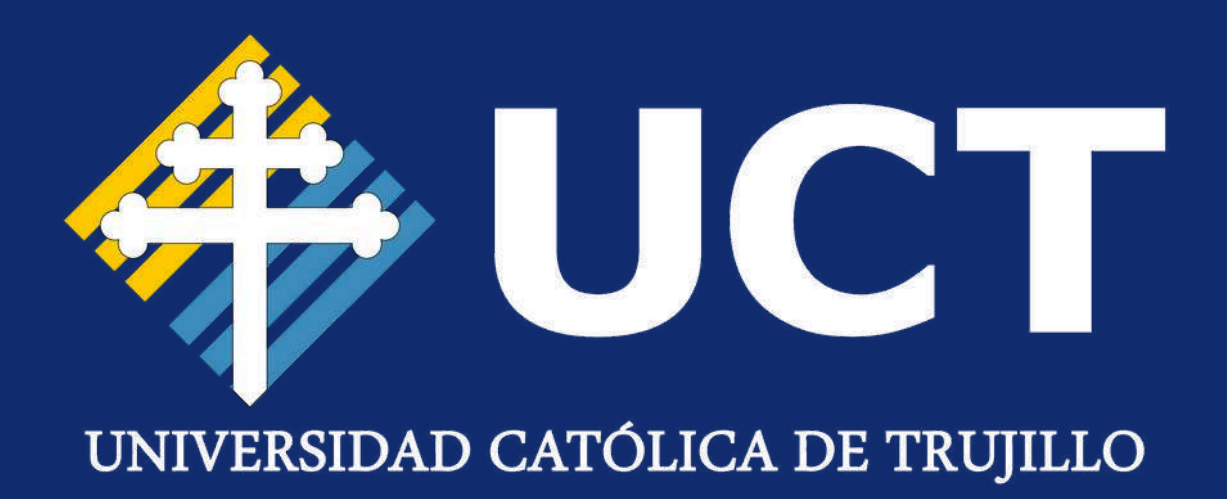

# iGracias por la atención!

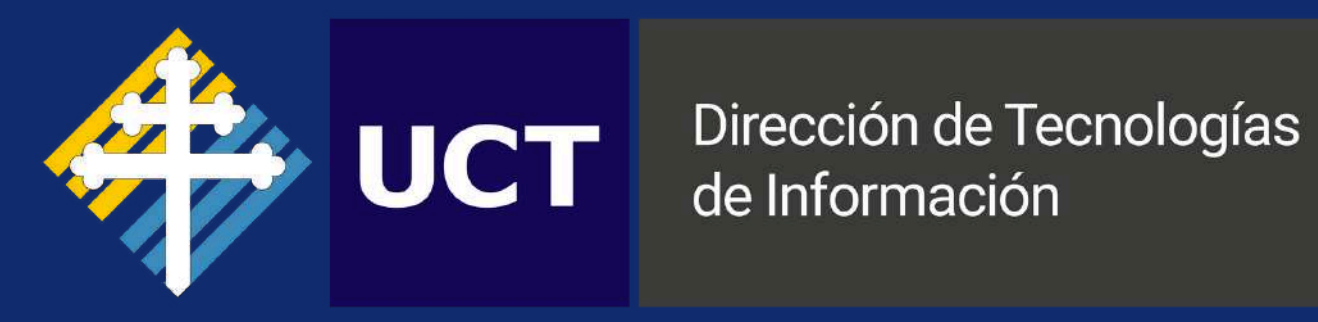